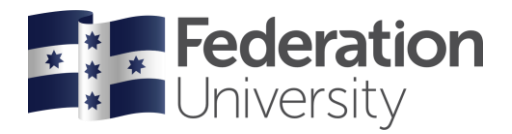

# Concur Quick Reference Guide: Adding delegate access

You can nominate a delegate within Concur to book travel / manage expenses on your behalf.

#### Step 1: Accessing your Profile page

| date your profile infor                                                     | mation.                                                                                                    |                                                                                                    |  |
|-----------------------------------------------------------------------------|----------------------------------------------------------------------------------------------------|----------------------------------------------------------------------------------------------------|--|
| Profile Personal Information                                                | Change Password System Settings Mobile I                                                                                                    | Registration Travel Vacation Reassignment                                                                                                    |  |
| Your Information<br>Personal Information                                    | Profile Options                                                                                                    |                                                                                                    |  |
| Contact Information<br>Email Addresses<br>Emergency Contact<br>Credit Cards | Select one of the following to customize your user pro<br>Personal Information<br>Your home address and emergency contact<br>information.                                           | title.<br>System Settings<br>Which time zone are you in? Do you prefer to use a<br>12 or 24-hour clock? When does your workday<br>start/end?                                                                                                    |  |
| Travel Settings                                                             | Company Information<br>Your company name and business address or your<br>remote location address.                                                                                   | Contact Information<br>How can we contact you about your travel<br>arrangements?<br>E-Receipt Activation<br>Enable e-receipts to automatically receive electronic<br>receipts from participating vendors.<br>Travel Vacation Reassignment<br>Going to be out of the office? Configure your backup<br>travel manager. |  |
| International Travel<br>Frequent-Traveler Programs                          | Credit Card Information<br>You can store your credit card information here so<br>you don't have to re-enter it each time you purchase<br>an item or service.                        |                                                                                                    |  |
| Request Settings<br>Request Information<br>Request Delegates                | Travel Profile Options<br>Carrier, Hotel, Rental Car and other travel-related<br>preferences.                                                                                       |                                                                                                    |  |
| Request Preferences<br>Request Approvers<br>Favorite Attendees              | Bank Information<br>Bank Information                                                                                                    | Expense Delegates<br>Delegates are employees who are allowed to<br>perform work on behalf of other employees.                                                                                                    |  |
| Expense Settings<br>Expense Information                                     | Request Preferences<br>Select the options that define when you receive<br>email notifications. Prompts are pages that appear<br>when you select a certain action, such as Submit or | Expense Preferences<br>Select the options that define when you receive<br>email notifications. Prompts are pages that appear<br>when you select a certain action, such as Submit or<br>Print.                                                                                                    |  |
| Bank Information                                                            | Print.                                                                                                    |                                                                                                    |  |
| Expense Preferences<br>Expense Approvers<br>Favorite Attendees              | Change your password.                                                                                                    | Set up access to Concur on your mobile device                                                                                                    |  |
| Invoice Settings                                                            |                                                                                                    |                                                                                                    |  |
| Invoice Information                                                         |                                                                                                    |                                                                                                    |  |

## Step 2: Completing your information

## How to...

 Click the appropriate links on the My Profile – Personal Information page to complete your profile information, as needed.

## Additional Information

To avoid re-entering personal and permanent information about yourself (phone number, contacts, credit card information etc.), complete your profile after logging onto Concur for the first time and update it whenever your information changes.

Update your Travel and Expense preferences and any other appropriate information.

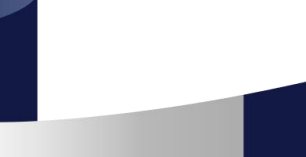

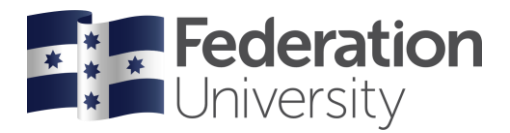

## Step 3: Adding a delegate

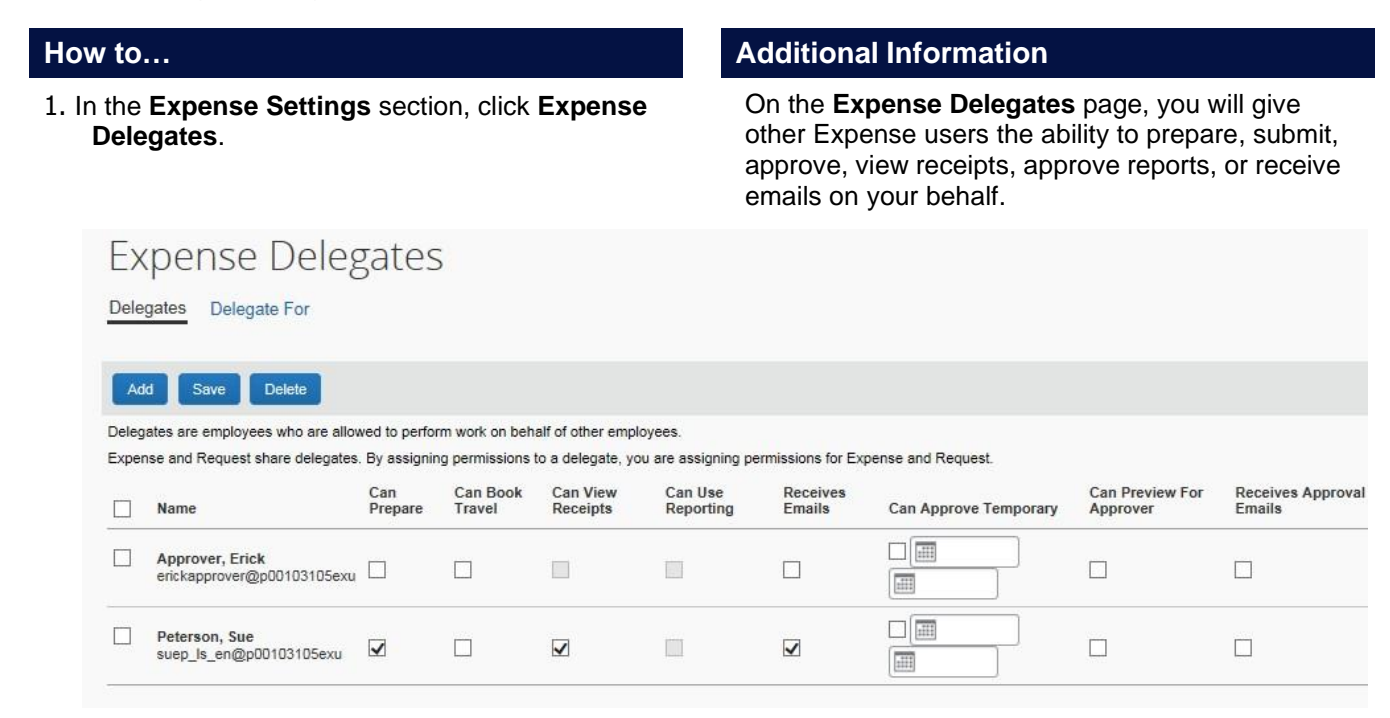

- 2. Click Add.
- 3. In the Search by employee name, email address or logon ID field, type the last name of the delegate you wish to add.
- 4. Click the name of the delegate from the list.
- 5. Select the appropriate task check boxes.

Expense Delegates

- 6. To add additional delegates, repeat steps 2-5.
- 7. Click Save.

As you begin to type the name, Expense provides a list of users to select from.

The delegate can only perform the tasks you select. A delegate will need to be an approver in order to approve reports on your behalf.

You can see if others have added you as their delegate by clicking the **Delegate For**.

| Dele   | gates Delegate For                                              | 0              |                                 |                      |                      |                    |                       |                             |                             |
|--------|-----------------------------------------------------------------|----------------|---------------------------------|----------------------|----------------------|--------------------|-----------------------|-----------------------------|-----------------------------|
| De     | lete                                                            |                |                                 |                      |                      |                    |                       |                             |                             |
| This e | mployee may act as a delegate<br>nse and Request share delegate | for the liste  | d employees.<br>ning permission | s to a delegate,     | you are assigning (  | permissions for E  | xpense and Request.   |                             |                             |
|        | Name                                                            | Can<br>Prepare | Can Book<br>Travel              | Can View<br>Receipts | Can Use<br>Reporting | Receives<br>Emails | Can Approve Temporary | Can Preview For<br>Approver | Receives Approval<br>Emails |
|        | Never, William<br>suep is en@p00103105exu                       | 1              |                                 | >                    |                      | V                  |                       |                             |                             |